# RV34xシリーズルータのデフォルトの自己署名 証明書をサードパーティのSSL証明書に置き換 える

#### 概要

デジタル証明書は、証明書の名前付きサブジェクトによって公開キーの所有権を証明します 。これにより、証明書利用者は、認証された公開キーに対応する秘密キーによる署名やアサ ーションに依存できます。ルータは、自己署名証明書、つまりネットワーク管理者によって 作成された証明書を生成できます。また、認証局(CA)に要求を送信して、デジタルID証明書 を申請することもできます。サードパーティアプリケーションから正規の証明書を取得する ことが重要です。

CAが証明書に署名する方法は2つあります。

1. CAは秘密キーを使用して証明書に署名します。

2. CAは、RV34xによって生成された証明書署名要求(CSR)を使用して証明書に署名します。

ほとんどの商用の証明書ベンダーは中間証明書を使用します。中間証明書が信頼ルート CAによって発行されると、中間証明書によって発行された証明書は、信頼の証明書チェー ンのように、信頼ルートの信頼を継承します。

### 目的

この記事では、RV34xルータの自己署名証明書を置き換えるために、CAによって発行された3<sup>rd</sup> party Secure Sockets Layer(SSL)証明書を要求してアップロードする方法を説明します。

## 該当するデバイス

- RV340
- RV340W
- RV345
- RV345P

### [Software Version]

• 1.0.01.17

### デフォルトの自己署名証明書を3rd Party SSL証明書に置き換え

#### CSR の生成

ステップ1:ルータのWebベースのユーティリティにログインし、[Administration] > [ Certificate]を選択します。

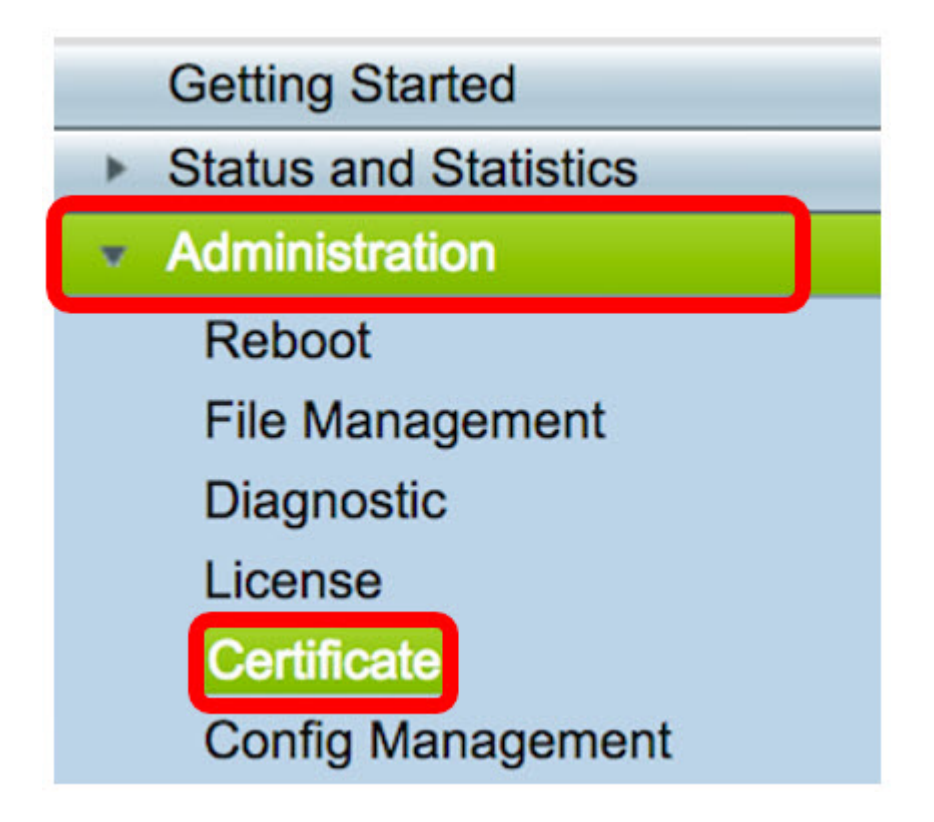

ステップ2:[Certificate Table]で、[Generate CSR/Certificate]ボタンをクリックします。

| Ce | Certificate Table                           |             |           |                   |             |                          |  |  |
|----|---------------------------------------------|-------------|-----------|-------------------|-------------|--------------------------|--|--|
|    | Index                                       | Certificate | Used By   | Туре              | Signed By   | Duration                 |  |  |
|    | 1                                           | Default     | WebServer | Local Certificate | Self Signed | From 2012-07-12,00:00:00 |  |  |
|    |                                             |             |           |                   |             | To 2042-07-05,00:00:00   |  |  |
|    | 2                                           | FindIT      | -         | Local Certificate | Self Signed | From 2017-07-14,00:00:00 |  |  |
|    |                                             |             |           |                   |             | To 2018-07-09,00:00:00   |  |  |
|    | Delet                                       | e           | Export    | Detail            | Import      |                          |  |  |
|    |                                             |             |           |                   |             |                          |  |  |
| In | Import Certificate Generate CSR/Certificate |             |           |                   |             |                          |  |  |

ステップ3:[*Generate CSR/Certificate*]ウィンドウで、[*Type*]ドロップダウン矢印をクリック して、[**Certificate Signing Request**]を選択します。

| Generate CSR/Certificate |                             |  |  |  |
|--------------------------|-----------------------------|--|--|--|
| Туре                     | Self-Signing Certificate    |  |  |  |
| Certificate Name         | Certificate Signing Request |  |  |  |

ステップ4:[Certificate Name]フィールドに証明書の名前を入力します。

| Generate CSR/Certificate |                                |  |  |  |  |
|--------------------------|--------------------------------|--|--|--|--|
| Туре                     | Certificate Signing Request \$ |  |  |  |  |
| Certificate Name         | 34xrouter                      |  |  |  |  |

注:この例では、34xrouterが使用されています。

ステップ5:[Subject Alternative Name]フィールドに代替名を入力し、その下の[**FQDN**]ラジオ **ボタンをク**リックして一致させます。代替名は、ルータへのアクセスに使用できるドメイン 名です。

| Subject Alternative Name | RVrouter.com            |
|--------------------------|-------------------------|
|                          | IP Address OFQDN CEmail |

**注**:この例では、RVrouter.comが使用されています。

ステップ6:[国*名(Country Name)]*ドロップダウン矢印をクリックして、所在地の国を選択します。

|              | 🔵 IP Address 💿 FQDN 🔵 Email |   |
|--------------|-----------------------------|---|
| Country Name | US - United States          | ¢ |

**注**:この例では、[US - United States]が選択されています。

ステップ7:[State or Province Name(ST)]フィールドに州または州の名前を入力します。

| (                | Country Name US - United States                                                                       |  |        |  |  |  |
|------------------|----------------------------------------------------------------------------------------------------|--|--------|--|--|--|
|                  | State or Province Name(ST) California                                                                 |  |        |  |  |  |
| ヨフ               | <b>注</b> :この例では、Californiaが使用されています。<br>ステップ8:[Locality Name( <i>L</i> )]フィールドに <i>ローカリティを入力</i> します。 |  |        |  |  |  |
|                  | State or Province Name(ST) California                                                                 |  |        |  |  |  |
| Locality Name(L) |                                                                                                    |  | Irvine |  |  |  |

注:この例では、Irvineが使用されています。

ステップ9:表示されたフィールドに組織名(O)を入力します。

| Locality Name(L)     | Irvine |
|----------------------|--------|
| Organization Name(O) | Cisco  |

注:この例では、Ciscoが使用されています。

ステップ10:表示されたフィールドに組織単位名(OU)を入力します。

| Organization Name(O)       | Cisco |
|----------------------------|-------|
| Organization Unit Name(OU) | SBKM  |

**注**:この例では、SBKMが使用されています。

ステップ11:[Common Name(*CN*)]フィールド*に名前を入力*します。

| Organization Unit Name(OU) | SBKM      |
|----------------------------|-----------|
| Common Name(CN)            | 34xrouter |

注:この例では、34xrouterが使用されています。

ステップ12:証明書を送信する電子メールアドレスまたは電子メールアドレスを入力しま す。

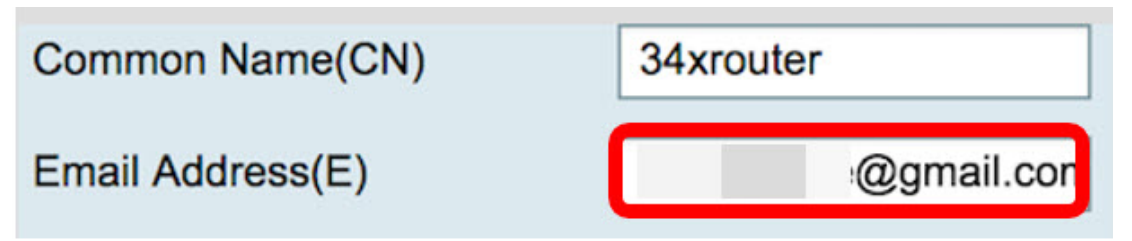

注:この例では、gmail.comの電子メールアドレスが使用されています。

ステップ13:ドロップダウンメニューか*ら[Key Encryption Length]*を選択して、キーのビッ ト数を設定します。デフォルトの長さは512です。

| Email Address(E) | )     |               | @gmail.com |
|------------------|-------|---------------|------------|
| Key Encryption L | ength | ✓ 512<br>1024 |            |
| Generate Cance   |       | 2048          |            |

**注**:この例では、2048 が使用されます。短いキーに比べて長い暗号化の方がデコードが困 難なため、セキュリティが向上するため、この方法を強くお勧めします。

ステップ14:[Generate]をクリ**ックします**。

| ۲ | Key Encryption I | 2048 🖨 |  |
|---|------------------|--------|--|
|   | Generate         | Cancel |  |

作成した証明書要求が証明書テーブルに表示されます。

| Ce | Certificate Table              |           |           |                             |             |  |  |
|----|--------------------------------|-----------|-----------|-----------------------------|-------------|--|--|
|    | Index Certificate Used By Type |           |           |                             | Signed By   |  |  |
|    | 1                              | Default   | WebServer | Local Certificate           | Self Signed |  |  |
|    | 2                              | FindIT    | -         | Local Certificate           | Self Signed |  |  |
|    | 3                              | 34xRouter |           | Certificate Signing Request |             |  |  |

これで、CSRが正常に生成されました。

#### CSRのエクスポート

ステップ1:証明書テーブルの証明書要求の横にあるチェックボックスをオンにし、[**Export**]をクリ**ックします**。

| Ce | rtificate T | able          |           |                             |
|----|-------------|---------------|-----------|-----------------------------|
|    | Index       | Certificate   | Used By   | Туре                        |
|    | 1           | Default       | WebServer | Local Certificate           |
|    | 2           | FindIT        | -         | Local Certificate           |
| 0  | 3           | 34xRouter     | -         | Certificate Signing Request |
|    | Delete      | Export Detail | Import    |                             |

ステップ2:[証明書のエクスポート(*Export Certificate)]ウィンドウ*で[ダウンロード (Download)]をクリックし、PEM形式でファイルをコンピュータにダウンロードします。

| Export Certificate            |  |
|-------------------------------|--|
| Export as PEM format          |  |
|                               |  |
| Select Destination to Export: |  |
| O PC                          |  |
| Download Cancel               |  |

これで、CSRをコンピュータにエクスポートできました。

## 証明書プロバイダーへのCSRのアップロード

ステップ1:ダウンロードしたファイルをメモ帳を使用して開き、CSRをコピーして、サードパーティのSSL証明書プロバイダーサイトにあるフィールドに貼り付けます。

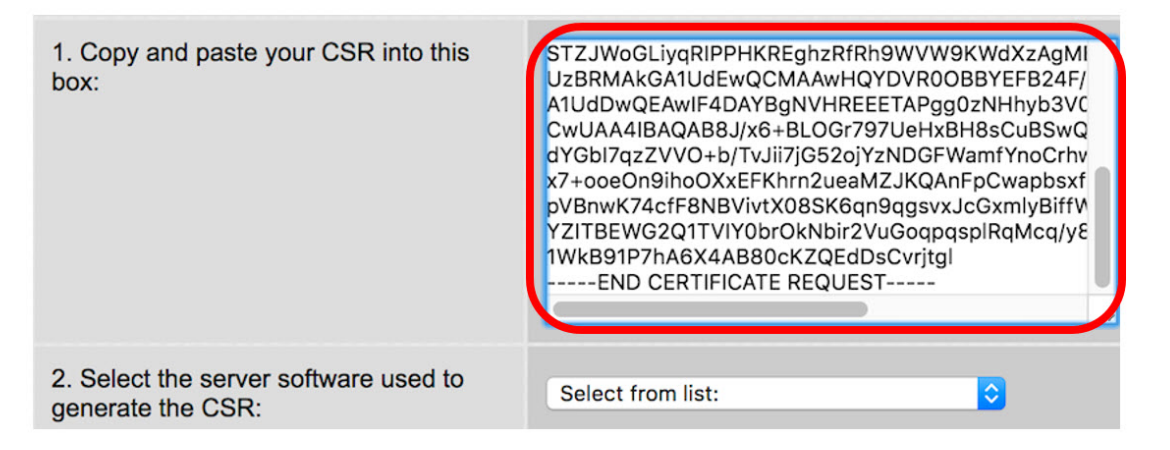

注:この例では、証明書プロバイダーとしてComodo.comが使用されています。

ステップ2:CSRの生成に使用するサーバソフトウェアを選択します。この場合、RV34xルー タがリストにないので、OTHERが選択されます。

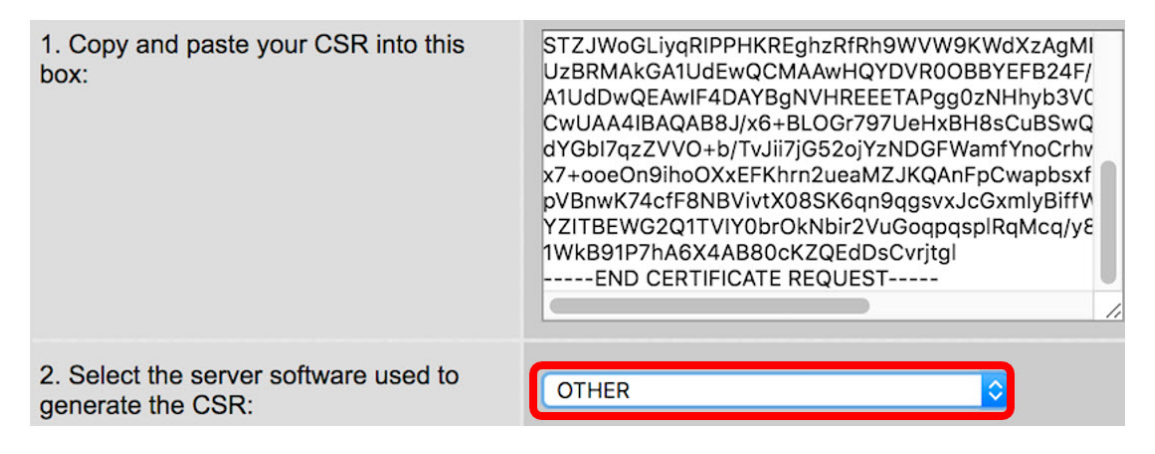

ステップ3:証明書をコンピュータにダウンロードします。

## 3<sup>rd</sup> SSLパーティ証明書のアップロード

ステップ1:ルータのWebベースのユーティリティで、[Certificate Table]の下の[**Import** 

Certificate]ボタンをクリックします。

| C  | ertifica | te Table    |              |                             |             |                                                    |
|----|----------|-------------|--------------|-----------------------------|-------------|----------------------------------------------------|
|    | Index    | Certificate | Used By      | Туре                        | Signed By   | Duration                                           |
| 0  | 1        | Default     | WebServer    | Local Certificate           | Self Signed | From 2012-07-12,00:00:00<br>To 2042-07-05,00:00:00 |
|    | 2        | FindIT      | -            | Local Certificate           | Self Signed | From 2017-07-14,00:00:00<br>To 2018-07-09,00:00:00 |
|    | 3        | 34xRouter   | -            | Certificate Signing Request | -           | •                                                  |
|    | Delete   | E           | xport        | Detail Import               |             |                                                    |
| In | nport C  | ertificate  | Generate CSI | R/Certificate               |             |                                                    |

ステップ2:[Import Certificate]ウィンド*ウで[Type]*ドロップダウンメニュー*をクリッ*クし、[ CA Certificate]を選択します。

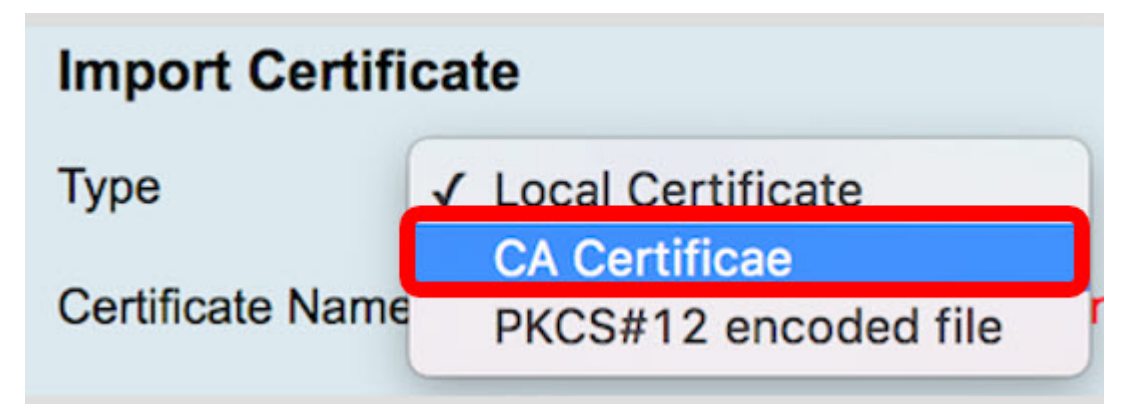

ステップ3:表示されたフィールドに証明書名を入力します。

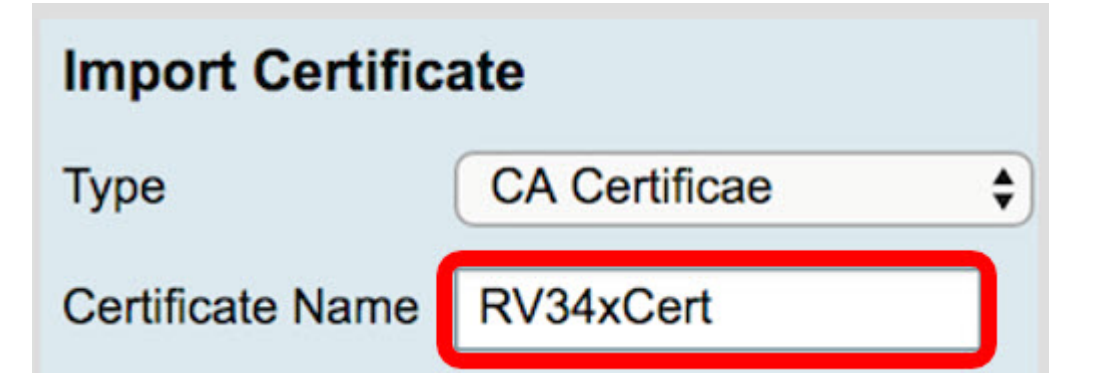

注:この例では、RV34xCertが使用されています。

ステップ4:[**Choose File**]ボタンをクリック**し**、CAからダウンロードした証明書ファイルを 探します。

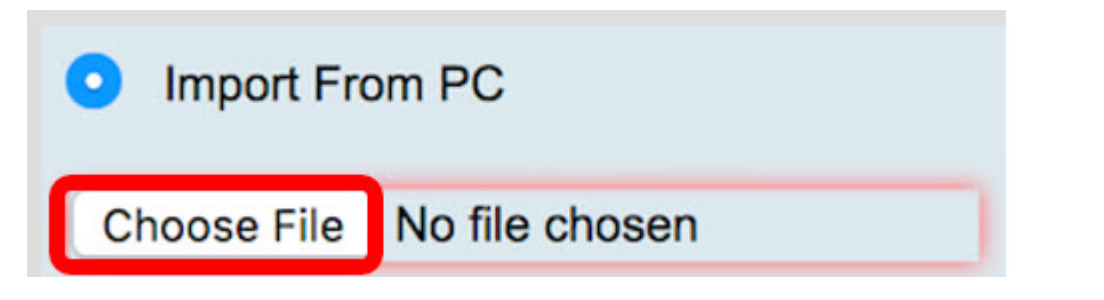

ステップ5:ファイルをクリックし、[開く]をクリ**ックします**。

| Today                                                   | 0                                                                                                    |      |
|---------------------------------------------------------|----------------------------------------------------------------------------------------------------|------|
| Default.pem<br>ca_bundle.crt<br>FindIT.pem<br>RV34x.pem | Certificate                                                                                                    |      |
|                                                         | ca_bundle.crt                                                                                                    |      |
|                                                         | certificate - 2 KB<br>Created Today, 11:26 AM<br>Modified Today, 11:27 AM<br>Last opened Today, 11:27 AM<br>Add Tags |      |
| Format: All Files                                       | <b></b>                                                                                                    |      |
|                                                         | Cancel                                                                                                    | Open |

ステップ6:[Upload]をクリ**ックします**。

| Import From | n USB | Refresh |
|-------------|-------|---------|
| Upload      | Ca    | ncel    |

証明書テーブルに新しい証明書名が表示され、タイプがCA証明書に置き換えられ、そのラ ベルが3rd party CAによって署名され<sup>た</sup>。

| C  | ertificat | e Table     |              |                   |                |                                                    |
|----|-----------|-------------|--------------|-------------------|----------------|----------------------------------------------------|
|    | Index     | Certificate | Used By      | Туре              | Signed By      | Duration                                           |
|    | 1         | Default     | WebServer    | Local Certificate | Self Signed    | From 2012-07-12,00:00:00<br>To 2042-07-05.00:00:00 |
|    | 2         | FindIT      | -            | Local Certificate | Self Signed    | From 2017-07-14,00:00:00<br>To 2018-07-09,00:00:00 |
| P  | 3         | RV34xCert   | -            | CA Certificae     | DST Root CA X3 | From 2016-03-17,00:00:00<br>To 2021-03-17,00:00:00 |
|    | Delete    | ) E         | xport        | Detail            | nport          |                                                    |
| In | nport Ce  | ertificate  | Generate CSR | /Certificate      |                |                                                    |

これで、RV34xルータに3<sup>rd</sup> party SSL証明書が正常にアップロードされました。

## デフォルトの自己署名証明書の置き換え

ステップ1:Webベースのユーティリティで、[VPN] > [SSL VPN]を選択します。

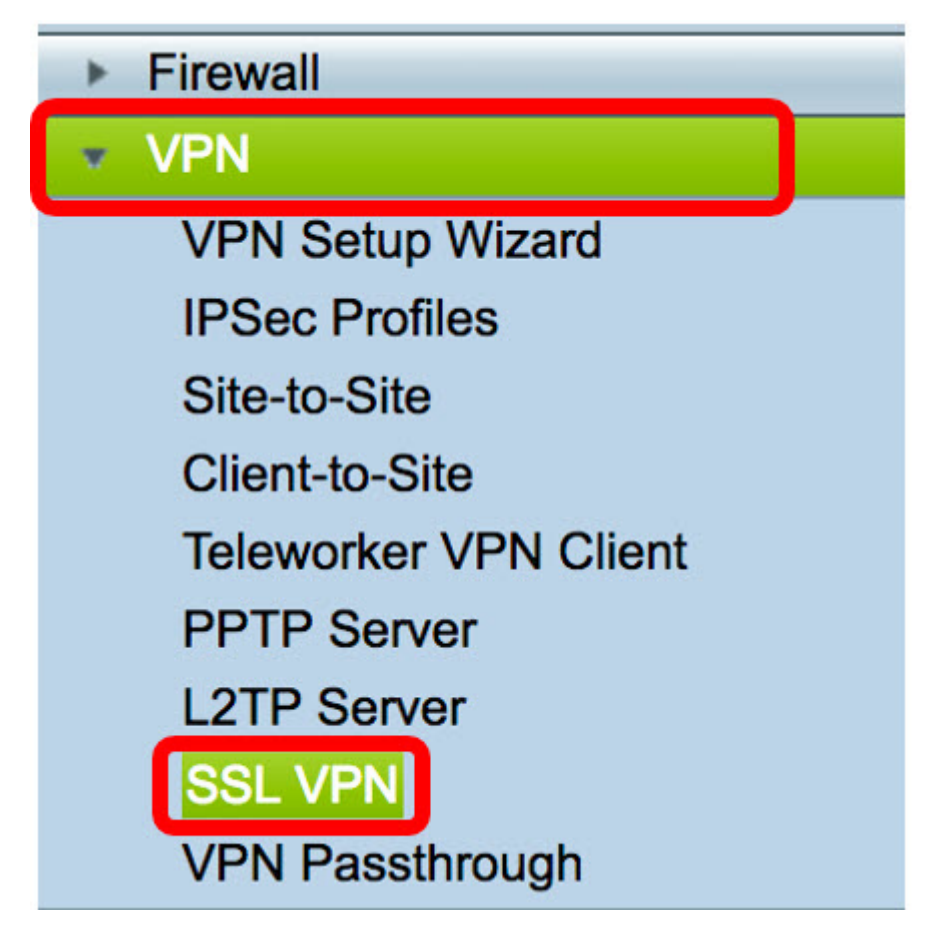

ステップ2:[On] オプションボタンをクリックして、Cisco SSL VPNサーバを有効にします。

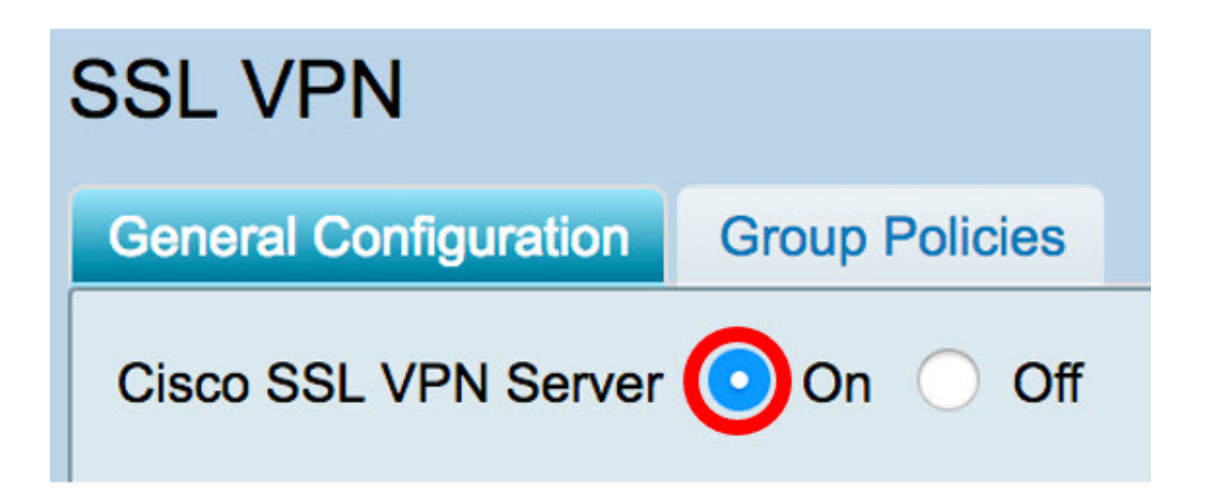

ステップ3:[Mandatory Gateway Settings]で、[*Certificate File*]ドロップダウンメニューをク リックし、新しくアップロードしたSSL証明書を選択してデフォルトの証明書を置き換えま す。

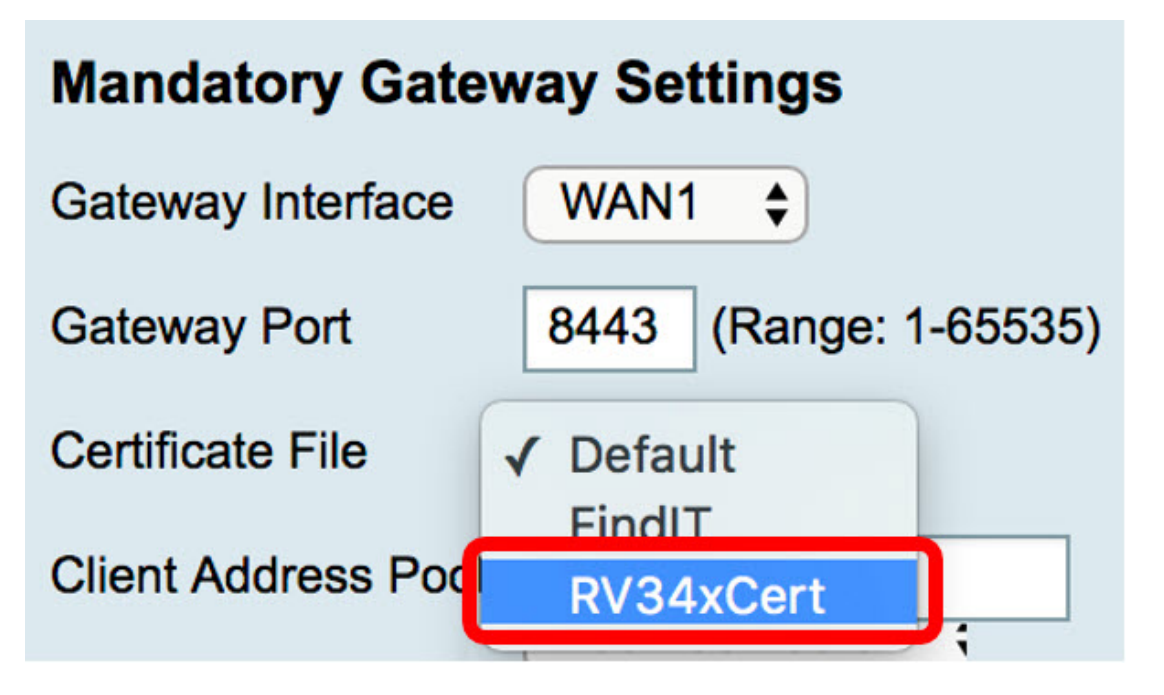

ステップ4:表示されたフィールドに必要なクライアントドメインを入力します。

| Certificate File    | RV34xCert \$    |
|---------------------|-----------------|
| Client Address Pool | 192.168.10.0    |
| Client Netmask      | 255.255.255.0 🖨 |
| Client Domain       | RVrouter.com    |

**注:**この例では、RVrouter.comが使用されています。

ステップ5:[Apply]をクリ**ックします**。

| Apply | Cancel |
|-------|--------|

これで、デフォルトの自己署名証明書が3rd party SSL証明書に正しく置き換えられました。

次の記事も参考になります。<u>RV34xシリーズルータに関するFAQ</u>

このサイトには、興味深い記事へのリンクが掲載されています。<u>RV34xシリーズルータ製品</u> <u>ページ</u>